## **JTRB AUTHENTICATOR APPLICATION**

## **JTR CONNECT**

# **Quick Reference Guide**

Version 1.0 05-July-2021

## CONTENTS

| I. JTRB Authenticatior OTP Application Installation        | 3  |
|------------------------------------------------------------|----|
| II. Reset/ Forgot mPIN JTRB Authenticatior OTP Application |    |
| Appendix                                                   | 11 |

#### I. JTRB AUTHENTICATIOR OTP APPLICATION INSTALLATION

Steps to install JTRB Authenticator OTP application is as followings:

- 1. Go to App Store for IOS and Google App Store for Android
- 2. Search the JTRB Authenticator OTP application by typing <JTRB Authenticator>
- 3. Click install application, following normal application installation
- 4. User clicks open "JTRB Authenticator" and there is notification for user that you must select "Allow" as a screen below:

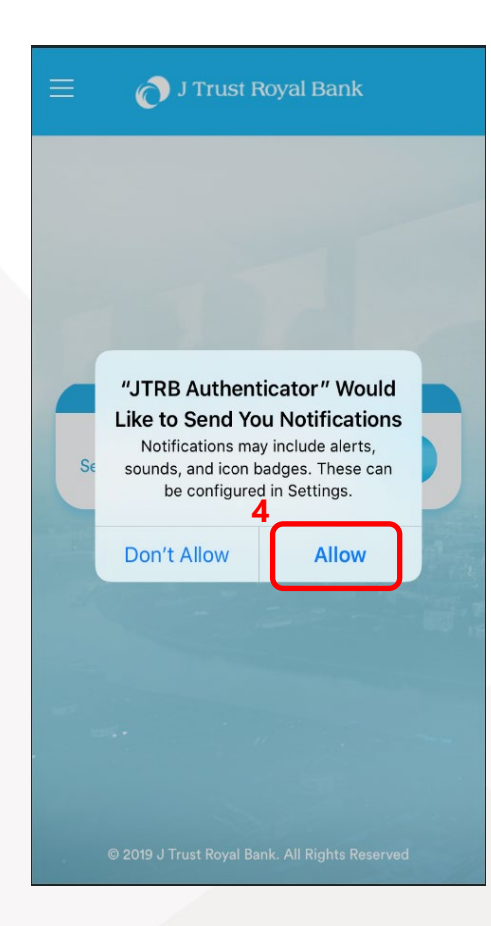

5. Click "Next" button

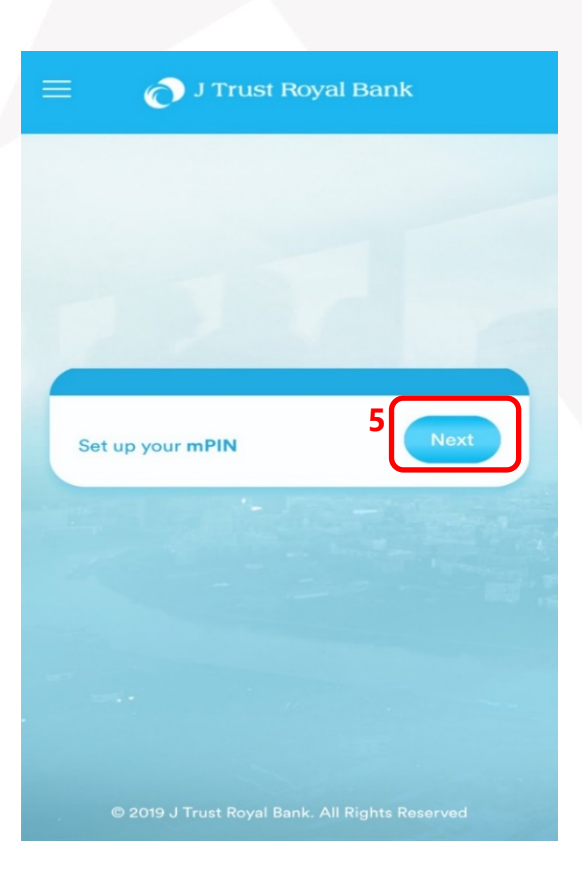

- 6. User to fill in:
  - a. Corporate ID
  - b. User ID
  - c. Password
  - d. then click "Next" button

| 6 |                                                | ١    |
|---|------------------------------------------------|------|
| a | Corporate ID                                   |      |
| ь | Jser ID                                        |      |
| c | Password                                       | 1011 |
|   | d                                              | )    |
|   |                                                |      |
|   | © 2019 J Trust Royal Bank. All Rights Reserved |      |

🔊 J Trust Royal Bank

\*: if click on that eye sign, it would show your Password

- You will receive SMS OTP (6 digits) to your registered phone number.
  - a. Then enter it in the boxes, and
  - b. Click "Next" button or if you want to get new OTP, click on "Back" button to go back to step #6

- 8. Below steps:
  - a. Enter **4 digits mPIN** (any favourable digits) and
  - b. Re-enter the **4 mPIN** to confirm your PIN setting up
  - c. then click "Next" button to proceed or else click "Back" button to go back to previous step

| 😑 👩 J Trust Royal Bank                                                    |
|---------------------------------------------------------------------------|
|                                                                           |
|                                                                           |
| A verification code (OTP) has been sent to your registered mobile number. |
| a Enter your 6-digit OTP                                                  |
|                                                                           |
| Back D Next                                                               |
|                                                                           |
|                                                                           |
| © 2019 J Trust Royal Bank. All Rights Reserved                            |

| Please             | select your 4-dig                           | it numeric mF               | PIN to protect |
|--------------------|---------------------------------------------|-----------------------------|----------------|
| your a             | ccount against ur                           | authorised ac               | cess.          |
|                    |                                             |                             | •              |
| Re-ent             | ter your <b>4-digit m</b>                   | PIN                         |                |
|                    |                                             |                             | ٩              |
| By agre<br>Conditi | eing to set up mPIN<br>ons governing this s | login, you accer<br>ervice. | ot the Terms & |
|                    | Back                                        | ſ                           | Next           |
|                    |                                             |                             |                |
|                    |                                             |                             |                |

9. Message of successful set up mPIN will pop up as per screen.

Then contact JTRB Bank (+855 23 999 255) for the App activation.

 After JTRB Bank confirmed activation is done, click "Take me to Login" button to log off from the App

> In addition to using **mPIN**, you also can use **Touch ID** or **Face ID** (depends on your device version, refer to the list of device version in appendix p.12) by following steps:

#### > For Face ID:

- a. Click Register Face ID
- b. Then click "Next"

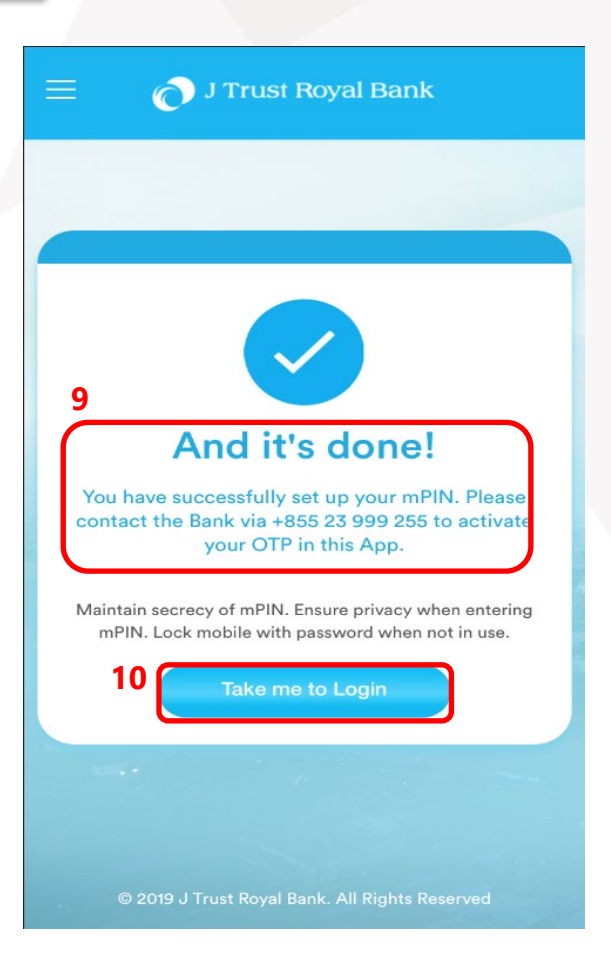

| 😑 🧑 J Trust Royal Bank |
|------------------------|
|                        |
|                        |
|                        |
|                        |
| Enter your mPIN        |
|                        |
| Register Face ID       |
| Reset/Forgot mPIN      |
|                        |
|                        |
|                        |
|                        |
|                        |

- c. Enter **mPIN** (4 digits)
- d. Then click "**Take me to** Login" button

Once successfully complete, you will receive a message as per screen.

To leave the successful set up Biometric Touch ID screen, user is to click on "**Take me to Login**" button.

| ≡ 👩 J Trust Royal Bank                                                                                                    |  |
|----------------------------------------------------------------------------------------------------|--|
|                                                                                                    |  |
|                                                                                                    |  |
| C Enter your 4-digit mPIN                                                                                                    |  |
| Biometrics makes your app sign in much faster. Your<br>device should have at least one fingerprint and/or face<br>registered in device setting.                                                                                                    |  |
| By agreeing to set up Face ID login, you accept the lerms<br>& Conditions governing this service.                                                                                                    |  |
| Back Take me to Login                                                                                                    |  |
| and the second second sec |  |
|                                                                                                    |  |
|                                                                                                    |  |
|                                                                                                    |  |
|                                                                                                    |  |

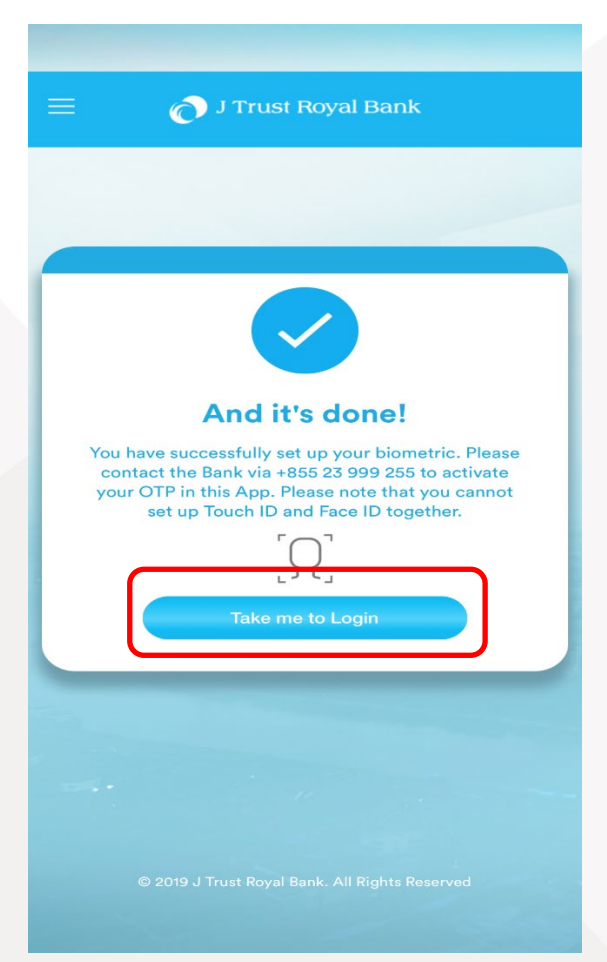

#### > For Touch ID:

- a. Click on "Register Touch ID" button
- b. Then click on "Next" button

- c. Enter **mPIN** (4 digits)
- d. Then click "**Take me to** Login" button

| 😑 👩 J Trust Royal Bank                         |
|------------------------------------------------|
|                                                |
|                                                |
| Enter your mPIN                                |
|                                                |
| a Register Touch ID                            |
| Reset/Forgot mPIN                              |
|                                                |
|                                                |
| © 2019 J Trust Royal Bank. All Rights Reserved |

| 😑 🕜 J Trust Royal Bank                                                                                                    |
|----------------------------------------------------------------------------------------------------|
|                                                                                                    |
|                                                                                                    |
|                                                                                                    |
| Enter your 4-digit mPIN                                                                                                    |
| Biometrics makes your app sign in much faster.<br>Your device should have at least one fingerprint<br>and/or face registered in device setting. |
| By agreeing to set up Touch ID login, you accept the <b>Terms &amp; Conditions</b> governing this service.                                      |
| Back Take me to Login                                                                                                    |
|                                                                                                    |
|                                                                                                    |
| © 2019 J Trust Royal Bank. All Rights Reserved                                                                                                  |

Once successfully complete, you will receive a message as per screen.

To leave the successful set up Biometric Touch ID screen, user is to click on "Take me to Login" button.

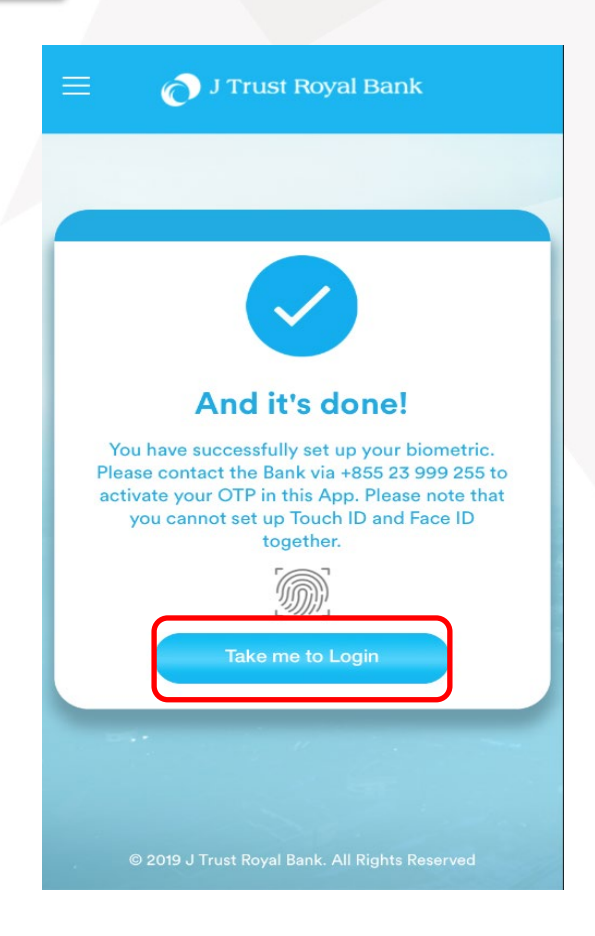

11. Log in JTR Connect by this link https://banking.jtrustroyal.com/ and user to fill in:

12. User must click on received JTRB Authenticator OTP notification alert tray in your device

13. Click JTRB Authenticator application on your device and follow on-screen instruction.

- Corporate ID
- User ID
- Password

**3** JTRB AUTHENTICATOR JTrust Royal Bank - OTP Click here to view OTP

### **II. RESET/ FORGOT MPIN JTRB AUTHENTICATIOR OTP APPLICATION**

Steps to Reset/Forgot mPIN of JTRB Authenticator OTP application is as followings:

- 1. Open JTRB Authenticator Application
- 2. Click "Reset/Forgot mPIN"

Then follow step# 6 to 10 as listed above by following the on-screen instruction.

| 😑 👩 J Trust Royal Bank                         |
|------------------------------------------------|
|                                                |
|                                                |
| Enter your <b>mPIN</b>                         |
|                                                |
| Register Touch ID                              |
| Reset/Forgot mPIN Next                         |
|                                                |
|                                                |
| © 2019 J Trust Royal Bank. All Rights Reserved |

### **APPENDIX**

| No. | Device Operating System<br>Type | Device Version     | Device Name                                                                                                   |
|-----|---------------------------------|--------------------|----------------------------------------------------------------------------------------------------|
| 1   | IOS                             | 9.0 or later       | Compatible with iPad, iPhone and iPod<br>Touch                                                                |
| 2   | Android                         | android 5 lollipop | Compatible for phone and tablet<br>(Samsung, Xiao Mi, Oppo, OnePlus,<br>Nokia, Vivo and others except Huawei) |

#### Note:

- > JTRB Authenticator validity is up to 60 seconds. If it is invalid, go back to step #11
- > User gets OTP from JTRB Authenticator application when:
  - Log into JTRB Connect
  - Authorize Transactions/new Biller registration/ new Beneficiary registration

Should you have any clarification or further assistance, please contact us at (+855) 23 999 255 during office hour or e-mail us BusinessService@jtrustroyal.com.

Working hour: Monday - Friday (8:00am - 5:00pm), except Weekend & Public Holiday.

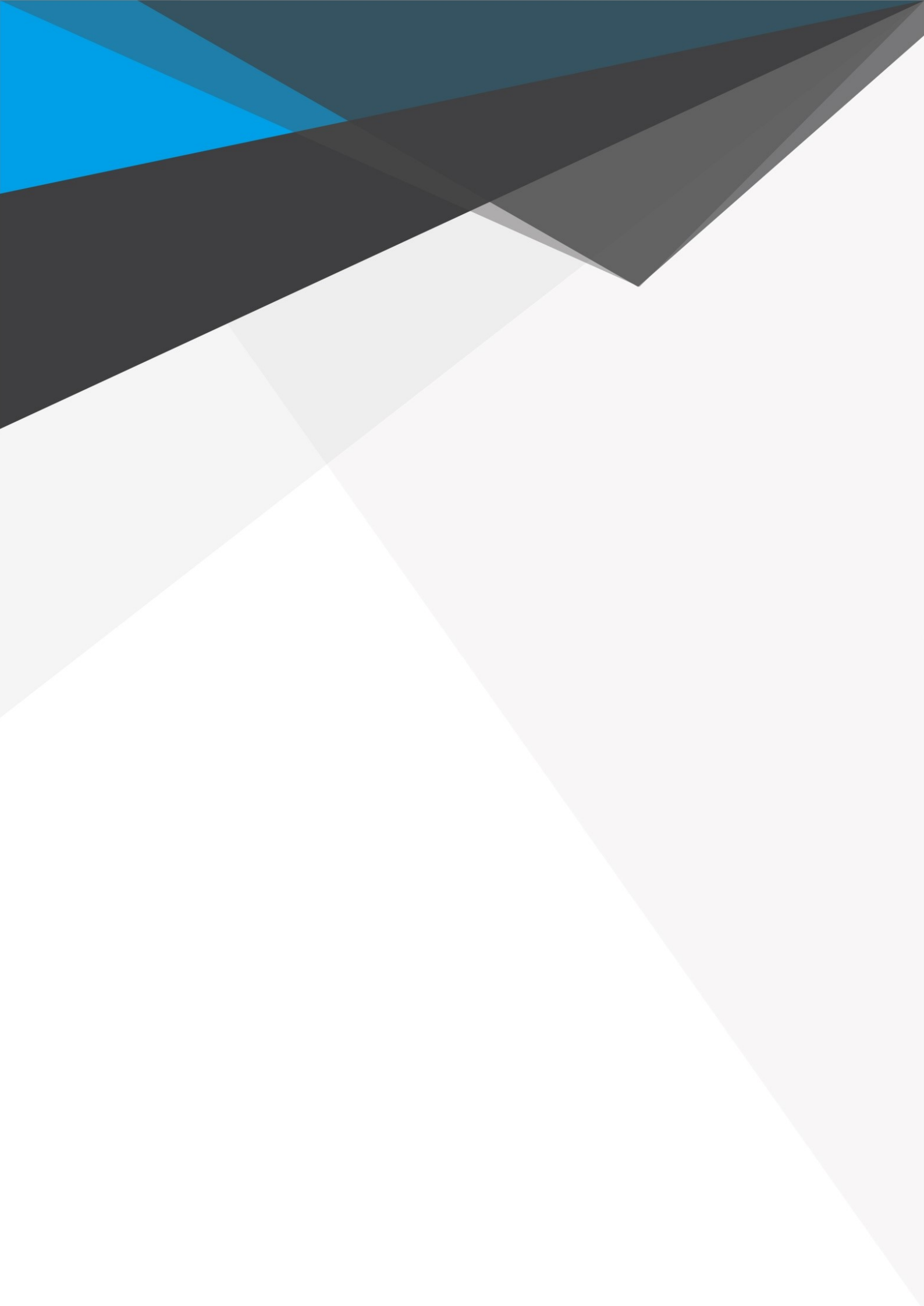